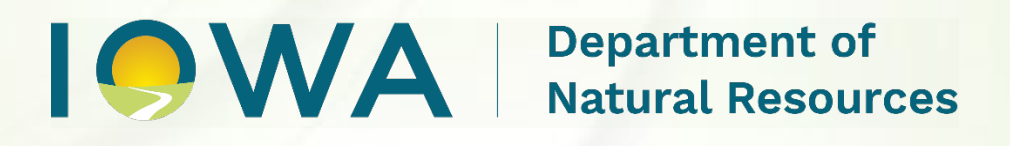

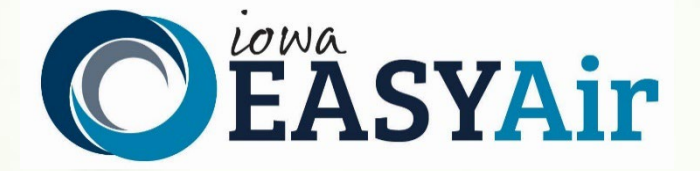

# Rescission Application Quick Guide Instructions for Iowa EASY Air

Iowa Department of Natural Resources Air Quality Bureau 6200 Park Ave Ste 200 Des Moines, IA 50321

Contact the Iowa EASY Air Help Desk

email: <u>easyair@dnr.iowa.gov</u> Or call (515) 725-9569 or (515) 725-9547

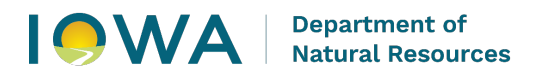

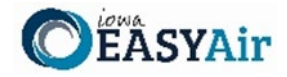

# **Table of Contents**

| 1. | Adding the Rescission Application to Your Account                | 3 |
|----|------------------------------------------------------------------|---|
| 2. | Finding the Rescission Application                               | 7 |
| 3. | Filling Out and Submitting a Construction Rescission Application | 8 |

# List of Figures

| Figure 1 - My Account Menu                                                              | 3  |
|-----------------------------------------------------------------------------------------|----|
| Figure 2 - Dashboard Buttons to Create a New Submittal                                  |    |
| Figure 3 - Submittal Menu                                                               | 4  |
| Figure 4 - Link to Submittal Types Associated with My Account                           | 4  |
| Figure 5 - Available Submittal Types                                                    | 5  |
| Figure 6 - Basic Information Tabs                                                       | 5  |
| Figure 7 - Associate Facility Button                                                    | 6  |
| Figure 8 - Associate Facility Search                                                    | 6  |
| Figure 9 - Facility Search Results and Adding Submission Type "Construction Rescission" | 6  |
| Figure 10 - Dashboard Buttons to Create a New Submittal                                 | 7  |
| Figure 11 - Construction Rescission Icon                                                | 7  |
| Figure 12 - Form FI: Facility Information                                               | 8  |
| Figure 13 - Construction Rescission Form                                                | 9  |
| Figure 14 - Construction Rescission Permit Selection Table                              | 9  |
| Figure 15 - Construction Rescission Permit Selected                                     | 10 |
| Figure 16 - Construction Rescission Reason for Rescission Field                         | 10 |
| Figure 17 - Attachments                                                                 | 10 |
| Figure 18 - Validation Screen                                                           | 11 |
| Figure 19 - Submit Screen                                                               | 11 |
| Figure 20 - Confirmation of Submittal                                                   | 12 |
|                                                                                         |    |

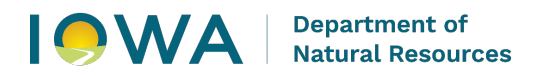

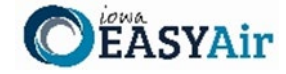

This document is intended to provide directions on how to apply for a request for rescission of a permit in the Iowa EASY Air System.

(Note: This document is written to explain how a Responsible Official can submit a rescission application. As with other submittal types within the Iowa EASY Air system, the Responsible Official may delegate the completion of these forms to a Preparer. The Preparer can complete the forms and have the Responsible Official complete the certification and submit the rescission application. The instructions for assigning a Preparer for a facility and submittal type are covered in other parts of the Iowa EASY Air documentation.)

#### 1. Adding the Rescission Application to Your Account

Before you are able to request a rescission in the Iowa EASY Air system, you will need to add the rescission application to your account. You need to go the Associate Facilities tab under the Basic Information page of "My Account" (Figure 1). There are two ways to navigate to Associate Facilities tab. First, on your dashboard you can hover on "My Account" and click on "Basic Information" or you can click on "My Account" and the Basic Information page will open.

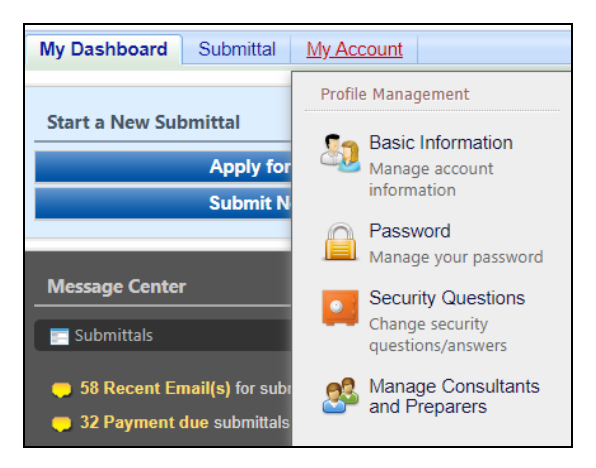

Figure 1 - My Account Menu

Alternatively, you can navigate to the Air Department Submittal Type List page and view the submittal types associated with your account.

There are two ways to Air Department Submittal Type List page within the Iowa EASY Air system. First, on your dashboard you can click on the "Apply for a New Submittal" button in the upper left-hand corner of the dashboard (Figure 2).

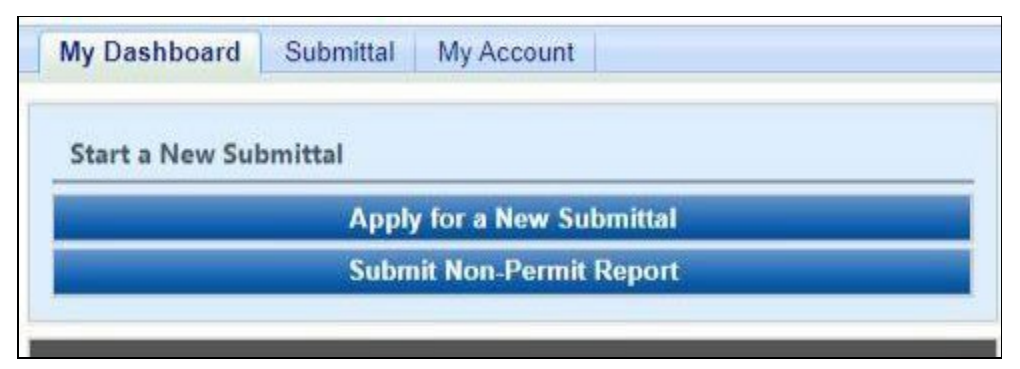

Figure 2 - Dashboard Buttons to Create a New Submittal

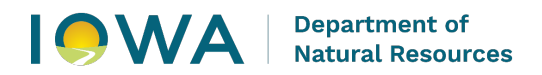

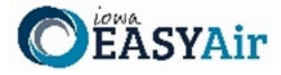

Alternatively, you can go to go the and select "Start a New Submittal" shown in Figure 3.

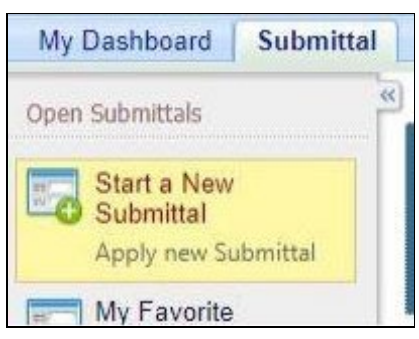

Figure 3 - Submittal Menu

No matter which method you use to get to this point, you will see the application icons for the different types of submittals available to you in the system (Figure 4).

| My Dashboard Submittal                                      | My Account Helio, John 😣 Help 🔒 Logout                                                                                                    |
|-------------------------------------------------------------|----------------------------------------------------------------------------------------------------|
| Open Submittals                                             | Submittal > Open Submittals > Start a New Submittal                                                                                                    |
| Start a New<br>Submittal<br>Apply new Submittal             | Click the <b>"Start"</b> button to begin creating your application/report.<br>You can save a draft of your application/report at any time for future submission.<br><b>DISCLAIMER: DO NOT</b> include any information for which you wish to request confidential treatment. Once information has been entered into the EASY<br>Air system, the information has been placed into the public record as non-confidential information. Please see the <u>confidentiality form</u> for how to<br>request confidentiality of any information. |
| My favorite Submittals<br>list                              | Category: Permit/License VKeyword: (example: construction, air, water, and land etc.) Department: (All) V Program: (All) V Submittal Type: (All) V Search                                                                                                    |
| Edit Pending<br>Submittals<br>Edit unfinished<br>Submittals | Submittal types associated with my Account                                                                                                    |
| Cubmitted Cubmittele                                        | AIR - TV Department Submittal Type List                                                                                                    |

Figure 4 - Link to Submittal Types Associated with My Account

Clicking on the highlighted link above will cause the screen below (Figure 5) will appear. On this screen, you are able to view the available submittal types and the submittal types associated with your account.

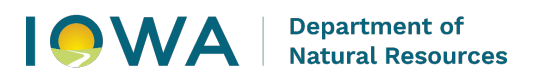

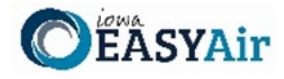

| Responsible Official Account<br>Type                                                                                                    | Available Submital Type<br>(Submittal Types with checked checkbox(es) is/are currently in your account)                                                                                                    |  |  |  |
|----------------------------------------------------------------------------------------------------|----------------------------------------------------------------------------------------------------|--|--|--|
| Responsible Official for<br>Construction                                                                                                    | Construction - Aggregate Processing Plant Construction - Bulk Gasoline Plant Construction - Concrete Batch Plant Construction - Group 1 Grain Elevator Construction - Group 2 Grain Elevator Construction - Hot Mix Asphalt Plant Construction - Plant Booth Permit-by-Rule Construction Plant Booth Permit-by-Rule Construction Plantwide Applicability Limitations (PAL) Construction Pre-Application Construction Rescission Construction Standard Application Start of Construction |  |  |  |
| Responsible Official for Title V                                                                                                    | <ul> <li>Start of Construction</li> <li>Start of Operation</li> <li>Title V Application</li> <li>Title V Pre-Application</li> </ul>                                                                                                    |  |  |  |
| mittal Type Association Inst                                                                                                    | ruction                                                                                                    |  |  |  |
| If you are a RO, you could add more submittal types to your account. Please click the "Add More" button and follow screen instructions to add, or click the "Close" button to return to the previous page.<br>If you are not a RO, your submittal options will be limited to the submittal options chosen by the RO you have worked with. In order to expand the submittal types currently not in your account, please contact the Responsible Official (RO) you are working with and ask them to grant you the access to the submittal types they have chosen.<br>If you have any questions regarding to the process described above, you may contact EASY Air Help Desk (515) 725-9523 for assistance. |                                                                                                    |  |  |  |

Figure 5 - Available Submittal Types

In order to add the rescission application to your account, you will want to click, "Add More."

No matter which method you use to get to this point, the Basic Information page will appear. This page will have four tabs on top, as shown below. You will want to click on the "Associate Facilities" tab. This tab will show all of your associated facilities and application types you current have on your account (Figure 6).

| My Dashboard Submittal                    | My Account                                                                                                    |
|-------------------------------------------|----------------------------------------------------------------------------------------------------|
| Profile Management                        | My Account > Profile Management > Basic Information     General Information     Address Information     Associate Facilities     Attachment                                                                      |
| Basic Information<br>Manage account       | Responsible Official Definition - 40 CFR 122.22                                                                                                    |
| Information Password Manage your password | You are registered as:<br>* Account group: Preparer  Responsible Official Identity Proofing Status: E-Verify ESA<br>* Submittal Group:<br>Responsible Official for Construction Responsible Official for Title V |
| Change security<br>questions/answers      | Save Account Associated Facility List                                                                                                    |

Figure 6 - Basic Information Tabs

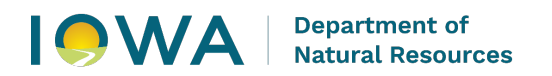

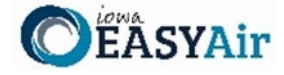

Next, you will want to scroll all the way down to the bottom of the page and should see three buttons, as shown below in Figure 7. Please click on "Associate Facility".

| Associate Facility                                                        | Batch Delete                                                                                                    | e-Verify | Print Subscriber Agreement |  |  |  |
|---------------------------------------------------------------------------|----------------------------------------------------------------------------------------------------|----------|----------------------------|--|--|--|
| Registered ROs may ch<br>subsequently automatic<br>subscriber agreement ( | Registered ROs may choose to use the e-Verify method for identity proofing and, if verification is successful, be subsequently automatically approved for any EASY Air RO account type. If e-Verify is not successful a paper electronic subscriber agreement (ESA) must be printed and mailed to Iowa DNR. |          |                            |  |  |  |

Figure 7 - Associate Facility Button

The facility search will pop-up, which is shown below (Figure 8). When associating a facility, the user can search the facility based on Facility Name, Address or Facility Number. Choose **one field** to search and click the blue "Search" button

| Search Facility                                                                                                    |                                                                                                    |                  |  |  |  |  |  |
|----------------------------------------------------------------------------------------------------|----------------------------------------------------------------------------------------------------|------------------|--|--|--|--|--|
| Account type determines the submittal types available. If you do not see the submittal types that you would like to select, please close the window and double check if you have selected the correct account type. You can enter part of the facility name or/and address or the full facility name or/and address to search for the desired facilities. |                                                                                                    |                  |  |  |  |  |  |
| Facility Name:                                                                                                    | Address: 🧭                                                                                                    | Facility Number: |  |  |  |  |  |
| Registered / Non-registered:                                                                                                    |                                                                                                    |                  |  |  |  |  |  |
| Search To go to the next step y                                                                                                    | Search To go to the next step you need to find your facility using one of the search parameters above and then click the Search button. |                  |  |  |  |  |  |

Figure 8 - Associate Facility Search

The facility information will appear below the facility search and you will be able to check the "Select" check box for the facility and the "Construction Rescission" check box under Submission Type (Figure 9).

| Search Select Page All                                |                                               |                             |                                    |                                                                                                    |
|-------------------------------------------------------|-----------------------------------------------|-----------------------------|------------------------------------|----------------------------------------------------------------------------------------------------|
| 1 - 1 of 1 displayed, total item(s<br>Select Facility | s)<br>Name                                    | Physical Location           | Mailling Address                   | Submission Type 🕐                                                                                                    |
| 99-99-<br>998 Air<br>Sit<br>Select You                | wa EASY<br>r Test<br>te<br><b>ur Facility</b> | Select t<br>Resciss<br>Type | the Construction<br>ion Submission | <ul> <li>Select All</li> <li>Construction - Aggregate Processing Plant</li> <li>Construction - Bulk Gasoline Plant</li> <li>Construction - Concrete Batch Plant</li> <li>Construction - Group 1 Grain Elevator</li> <li>Construction - Group 2 Grain Elevator</li> <li>Construction - Hot Mix Asphalt Plant</li> <li>Construction - Paint Booth Permit-by-Rule</li> <li>Construction Determination</li> <li>Construction Plantwide Applicability Limitations (PAL)</li> <li>Construction Rescission</li> <li>Construction Standard Application</li> <li>Start of Construction</li> <li>Start of Operation</li> <li>Title V Application</li> </ul> |

Figure 9 - Facility Search Results and Adding Submission Type "Construction Rescission"

Next, click, "Ok" and then click "Close". This associates the Construction Rescission to your account.

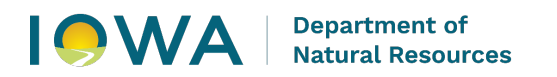

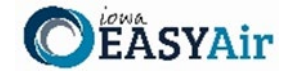

If you went through the e-Verify subscriber agreement process when set up your account, you will be able to use the rescission application after this step. However, if you sent in the paper subscriber agreement form, you will have to wait until the Iowa EASY Air Administrator completes the association of the Construction Rescission application to your account. You will receive an email from the Iowa EASY Air when the association of the Construction application has been made to your account.

### 2. Finding the Rescission Application

Return to the "My Dashboard" tab. Select the "Apply New Submittal" button or click on the "Submittal" tab (Figure 10).

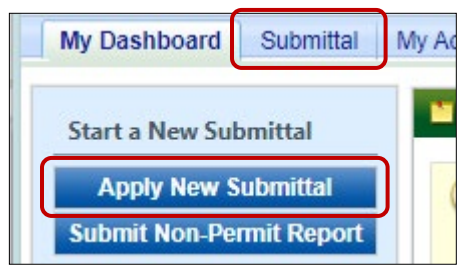

Figure 10 - Dashboard Buttons to Create a New Submittal

No matter which method you use to get to this point, you will see the application icons for the different types of submittals available to you in the system. If you select Construction Rescission from the Submittal Type dropdown list and click on the "Search" button, the Construction Rescission icon (RE) is shown below.

Please select "Start" at the bottom right hand corner of the rescission icon to start the Construction Permit Rescission application as shown below in Figure 11.

| My Dashboard Submittal                                    | My Account Helio, John 🧕 Help 😦 Logout                                                                                                    |
|-----------------------------------------------------------|----------------------------------------------------------------------------------------------------|
| Open Submittals                                           | Submittal > Open Submittals > Start a New Submittal                                                                                                    |
| Start a New<br>Submittal<br>Apply new Submittal           | Click the <b>"Start"</b> button to begin creating your application/report.<br>You can save a draft of your application/report at any time for future submission.<br><b>DISCLAIMER: DO NOT</b> include any information for which you wish to request confidential treatment. Once information has been<br>entered into the EASY Air system, the information has been placed into the public record as non-confidential information. Please |
| My Favorite<br>Submittals                                 | see the confidentiality form for how to request confidentiality of any information.                                                                                                    |
| My favorite Submittals<br>list                            | Category: Permit/License V Keyword: (example: construction, air, water, and land etc.)                                                                                                    |
| Edit Pending<br>Submittals                                | Department:       (All)       Program:       (All)       Submittal Type:       Construction Rescission         Search                                                                                                    |
| Submittals                                                | Submittal types associated with my Account                                                                                                    |
| Submitted Submittals                                      | AIR - Construction Department Submittal Type List                                                                                                    |
| Track Submissions<br>Track Submissions                    | Total 1 items                                                                                                    |
| Manage<br>Permits/Certs.<br>Track permits or<br>licenses  | RE                                                                                                    |
| Email History<br>Track emails for<br>submitted submittals | Construction<br>Rescission                                                                                                    |
|                                                           |                                                                                                    |

Figure 11 - Construction Rescission Icon

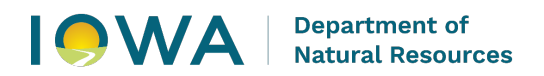

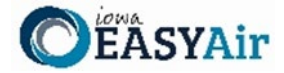

## 3. Filling Out and Submitting a Construction Rescission Application

Next, the Form FI: Facility Information screen will appear. This is the first screen in the application, which is shown below in Figure 12.

| * Company/Facility Name:                |                  |            |                        |  |  |  |  |
|-----------------------------------------|------------------|------------|------------------------|--|--|--|--|
| Iowa EASY Air Test Site (John Smith) ✔  |                  |            |                        |  |  |  |  |
|                                         |                  |            | Facility Address 2     |  |  |  |  |
| lowa EASY Air Te                        | st Site (John Sn | nith)      | domity riddrood 2.     |  |  |  |  |
| County:                                 | City:            |            | State: Zip:            |  |  |  |  |
| Wright                                  | Des Moines       | \$         | IA 💙 50321             |  |  |  |  |
| Facility Number:                        |                  |            |                        |  |  |  |  |
| 99-99-998                               |                  |            |                        |  |  |  |  |
| Equility Contact Day                    | non Nomo:        | De         | - fiv:                 |  |  |  |  |
| Lohn Creith                             | son Name.        | PI         | $Mr. \cap Ms. \cap Dr$ |  |  |  |  |
| John Smith                              |                  |            |                        |  |  |  |  |
| * Position Title:                       |                  |            |                        |  |  |  |  |
| Title                                   |                  |            |                        |  |  |  |  |
| * Email Address: * Phone Number:        |                  |            |                        |  |  |  |  |
| johnq_smith@exa                         | mple.com         | 555-55     | 5-5555                 |  |  |  |  |
| Person Rescission                       | Letter Should Be | Mailed to: |                        |  |  |  |  |
| □ Same as Facility (                    | Contact          |            |                        |  |  |  |  |
| * Contact:                              | Prefix:          |            | Position Title:        |  |  |  |  |
| John Smith                              | ⊛ Mr. ⊖ N        | is. O Dr.  | Title                  |  |  |  |  |
| * Phone Number:                         | * Email:         |            |                        |  |  |  |  |
| 555-555-5555                            | iohna smith@     | Dexampl    | e.com                  |  |  |  |  |
|                                         |                  |            |                        |  |  |  |  |
| Same as Facility /<br>Mailling Address: | Address          |            |                        |  |  |  |  |
| 6200 Park Ave                           |                  |            |                        |  |  |  |  |
| * City:                                 | * Sta            | te: *Zip   | Code:                  |  |  |  |  |
| Des Moines                              | IA               | ➤ 503      | 321                    |  |  |  |  |
|                                         |                  |            |                        |  |  |  |  |

Figure 12 - Form FI: Facility Information

Please click on the "Company/Facility Name:" dropdown and select the Company/Facility Name associated with the permit you are requesting to rescind. The facility address and facility number will auto-fill. Next, fill out the facility contact person's information.

In the Person Rescission Letter Should Be Mailed to section, please fill out the contact information for who you want the rescission letter to be mailed to. If this person is the same as the facility contact, please check the "Same as Facility Contact" box to auto-fill the facility contact's information into this section. Also, please fill out the mail addressing of the person you want the rescission letter to be mailed to. If this person's mailing address is the same as the facility address, please check the "Same as Facility Address" box to auto-fill the facility address information into this section.

When you are finished filling out this form, please click, "Save,". This allows you to save your work and return to the form at any time. Then click "Next".

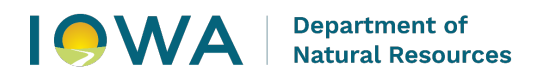

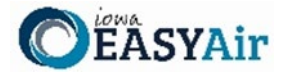

When you click, "Next" on the Form FI: Facility Information form, the Rescission form will appear, as shown below.

| Construction Permit Rescission                                                                                                    |  |  |  |  |  |  |
|----------------------------------------------------------------------------------------------------|--|--|--|--|--|--|
| * Would you like to provide a Request for Rescission Letter as an attachment?<br>O Yes O No                                                                                                    |  |  |  |  |  |  |
| EP ID/ Emission<br>Point Name         Permit Number         PSD<br>Permit?                                                                                                    |  |  |  |  |  |  |
| Add New Record                                                                                                    |  |  |  |  |  |  |
| Reason for Rescission                                                                                                    |  |  |  |  |  |  |
|                                                                                                    |  |  |  |  |  |  |
|                                                                                                    |  |  |  |  |  |  |
|                                                                                                    |  |  |  |  |  |  |
|                                                                                                    |  |  |  |  |  |  |
| If you would like to deactivate the equipment in the permit(s) being rescinded in FASY Air, please fill out the FASY Air Facility                                                                                                    |  |  |  |  |  |  |
| Equipment Deactivation Form and attach the form on the attachment page of this application. The form can be found here .<br>Please note that this rescission form is for construction permits only. To remove equipment from a Title V permit, submit a Title V modification in EASY Air. |  |  |  |  |  |  |
| Exit Save Previous Next                                                                                                    |  |  |  |  |  |  |

Figure 13 - Construction Rescission Form

In Figure 13, the first question to answer is, "Would you like to provide a Request for Rescission Letter as an attachment?". If you want to attach a request for rescission letter as an attachment and not fill out this form, please click the "Yes" radio button and click, "Next". On the attachment screen you will be required to attach your request for rescission letter.

If you would like to fill out the rescission form instead of attaching a request for rescission letter, please click the "No" radio button and the rescission form will become required.

Please click the "Add New Record" button for each permit you would like to rescind.

|     | EP ID/ Emission<br>Point Name | Permit Number | PSD<br>Permit? |  |  |  |  |  |
|-----|-------------------------------|---------------|----------------|--|--|--|--|--|
| ×   | ~                             | ~             |                |  |  |  |  |  |
| Add | Add New Record                |               |                |  |  |  |  |  |

Figure 14 - Construction Rescission Permit Selection Table

Click the "EP ID/Emission Point Name" drop down and select the emission point associated with the permit you would like to rescind (Figure 14).

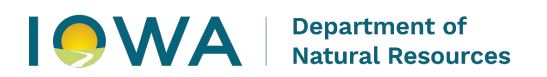

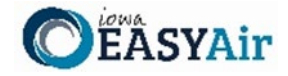

The "Permit Number" dropdown and "PSD Permit?" check box will auto-fill (Figure 15). If the "Permit Number" dropdown and/or the "PSD Permit?" check box are not accurate, you may change the permit associated with the emission point and uncheck or check the PSD permit check box. Each emission point must be associated with a permit number to pass validation.

| EP ID/ Emission<br>Point Name                               | Permit Number                                                                                                    |                               | PSD<br>Permit?                                                                                                    |                                                                                                    |
|-------------------------------------------------------------|----------------------------------------------------------------------------------------------------|-------------------------------|----------------------------------------------------------------------------------------------------|----------------------------------------------------------------------------------------------------|
| OF-V3/OPEN FLAME OVEN 3                                     | ~                                                                                                    | 03-A-955                      | ~                                                                                                    |                                                                                                    |
| FUG-1/BUILDING FUGITIVE-MISC VOC<br>OF-V1/OPEN FLAME OVEN 1 | •                                                                                                    |                               |                                                                                                    |                                                                                                    |
| SOF OF-V2/OPEN FLAME OVEN 2<br>OF-V3/OPEN FLAME OVEN 3      |                                                                                                    |                               |                                                                                                    |                                                                                                    |
| OF-V4/OPEN FLAME OVEN 4                                     |                                                                                                    |                               |                                                                                                    |                                                                                                    |
|                                                             | EP ID/ Emission<br>Point Name<br>OF-V3/OPEN FLAME OVEN 3<br>FUG-1/BUILDING FUGITIVE-MISC VOC<br>OF-V1/OPEN FLAME OVEN 1<br>OF-V2/OPEN FLAME OVEN 2<br>OF-V3/OPEN FLAME OVEN 3<br>OF-V4/OPEN FLAME OVEN 4<br>OF-V5/OPEN FLAME OVEN 4<br>OF-V5/OPEN FLAME OVEN 4 | EP ID/ Emission<br>Point Name | EP ID/ Emission<br>Point Name     Permit Numb       OF-V3/OPEN FLAME OVEN 3     ✓     03-A-955       FUG-1/BUILDING FUGITIVE-MISC VOC<br>OF-V1/OPEN FLAME OVEN 1     ▲       OF-V2/OPEN FLAME OVEN 2     ●       OF-V3/OPEN FLAME OVEN 3     ●       OF-V4/OPEN FLAME OVEN 4     ●       OF-V5/OPEN FLAME OVEN 4     ● | EP ID/ Emission<br>Point Name     Permit Number       OF-V3/OPEN FLAME OVEN 3     03-A-955       FUG-1/BUILDING FUGITIVE-MISC VOC<br>OF-V1/OPEN FLAME OVEN 1     07-V1/OPEN FLAME OVEN 2       OF-V2/OPEN FLAME OVEN 2     07-V3/OPEN FLAME OVEN 3       OF-V4/OPEN FLAME OVEN 4     07-V3/OPEN FLAME OVEN 4 |

Figure 15 - Construction Rescission Permit Selected

Next, fill out the "Reason for Rescission" comment box below the table, as shown in Figures 13 above and 16 below. When this form is completed, please click "Next".

| Reason for Rescission                                                                                                    | 1                                                                                                    |
|----------------------------------------------------------------------------------------------------|----------------------------------------------------------------------------------------------------|
|                                                                                                    |                                                                                                    |
|                                                                                                    |                                                                                                    |
|                                                                                                    | 4                                                                                                    |
| If you would like to deactivate the equipment in the permit(s) being rescinded in EA<br>Equipment Deactivation Form and attach the form on the attachment page of this an<br>Please note that this rescission form is for construction permits only. To remove equiv<br>V modification in EASY Air. | SY Air, please fill out the EASY Air Facility<br>oplication. The form can be found here .<br>ipment from a Title V permit, submit a Title |
| Exit Save Previous Next                                                                                                    |                                                                                                    |

Figure 16 - Construction Rescission Reason for Rescission Field

The attachment screen will appear, as shown below in Figure 17.

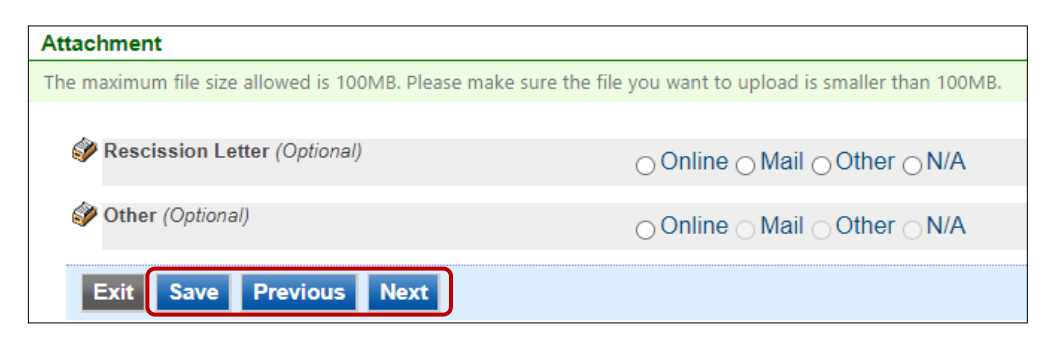

Figure 17 - Attachments

Please attach a rescission letter, if you clicked the "Yes" radio button for the question, "Would you like to provide a Request for Rescission Letter as an attachment?" on the rescission form (Figure 13).

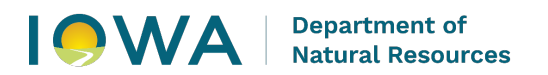

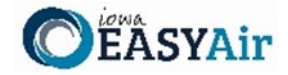

If you clicked the "No" radio button for the question, "Would you like to provide a Request for Rescission Letter as an attachment?" on the rescission form, you are not required to attach any documents. However, if you would like to attach a document corresponding to your rescission request, you may attach the document here.

Once you have attached any required attachments, click the "Next" button. A validation test will be completed and the Summary screen will show you the results similar to the one below in Figure 18.

| Application Form(s) Summary                                                                                                    |  |  |  |  |
|----------------------------------------------------------------------------------------------------|--|--|--|--|
| Click on the <u>hyperlinks</u> below to return to a specific section of the online form<br>Click on the PDF 🔁 <u>hyperlink</u> below to open/save/print the PDF form |  |  |  |  |
| Rescission                                                                                                    |  |  |  |  |
| Attachment(s) Summary                                                                                                    |  |  |  |  |
| ✓ <u>Rescission Letter</u><br>✓ <u>Other</u>                                                                                                    |  |  |  |  |
| Exit Previous Next                                                                                                    |  |  |  |  |

Figure 18 - Validation Screen

If there are no noted issues, click the "Next" button. The Certification of Submission screen will appear (Figure 19). Please check the box at the top of the screen, answer the security question, enter your pin, and click "Submit".

| Cartification of Submission                                                                                                    |  |  |  |  |
|----------------------------------------------------------------------------------------------------|--|--|--|--|
| certify:<br>that we the legal authority to request rescission of one or more construction permits for one or more of the following reasons, that I have submitted a rescission request to the department at<br>(https://porgams.jowadnr.gov/easyair/Public/GovEnd/Shared/Pages/MainLogin.aspx), and I have included the construction permit numbers and the reason(s) for rescission of each construction permit. The reasons for may include the following:                                                                                                    |  |  |  |  |
| 1. the equipment and control equipment are disconnected and removed;<br>2. the equipment is permitted under a different construction permit;<br>3. the equipment was never constructed;<br>4. the permitted equipment or control equipment has been disconnected or altered in a way that it is no longer in operation but it has not been removed, AND the owner of the permitted equipment no longer wishes to retain the permit for future operation;<br>5. the permit holder has loss the legal entitlement to use the property identified in the permit to install and operate equipment covered by the permit; |  |  |  |  |
| Use the permit house uses not wish to Comme the operation of the permitted equipment, Tother Question: What is the name of the hospital and state where you were born? Answer: PIN: Forgot your Pin Number?                                                                                                    |  |  |  |  |
| Disclaimer                                                                                                    |  |  |  |  |
|                                                                                                    |  |  |  |  |
| Disclaimer: Terms, Privacy, Warranty and Links to Other Sites                                                                                                    |  |  |  |  |
| Please refer to https://www.iowa.gov/policies for the State of Iowa's disclaimer information.                                                                                                    |  |  |  |  |
|                                                                                                    |  |  |  |  |
| Exit Previous Submit                                                                                                    |  |  |  |  |

Figure 19 - Submit Screen

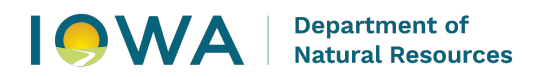

F

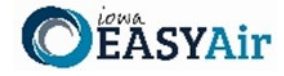

You will get a confirmation screen (Figure 20) similar to the one shown below and a confirmation email will be sent you.

| CONFIRMATION OF<br>1. Your application ha<br>2. Check your account                                                      | SUBMITTAL<br>as been received and will be<br>nt, email and text message f                                                                                                    | reviewed shortly.<br>or system notification at various mile stones.                                                     |  |  |  |
|----------------------------------------------------------------------------------------------------|----------------------------------------------------------------------------------------------------|----------------------------------------------------------------------------------------------------|--|--|--|
| Thank you for using the GovOnline system.                                                                               |                                                                                                    |                                                                                                    |  |  |  |
| Please click HERE to                                                                                                    | Please click HERE to print your receipt.                                                                                                    |                                                                                                    |  |  |  |
| Submittal ID: 6100                                                                                                    | 0                                                                                                    | Owner Info:                                                                                                    |  |  |  |
| Submitted by:                                                                                                    |                                                                                                    | owner fino.                                                                                                    |  |  |  |
| John Smith<br>Employer<br>1234 Address Lini<br>Anywhere IA 5055<br>555-555-5555<br>johnq_smith@exa<br>Submitted on: 6/1 | e<br>15<br>mple.com<br>9/2024 4:42:09 PM                                                                                                    | John Smith<br>Employer<br>Work Site:<br>6200 Park Ave<br>Des Moines IA 50321<br>565-565-5655<br>johnq_smith@example.com |  |  |  |
| Facility / Property                                                                                                    | Name: Iowa EASY Air Tes                                                                                                    | st Site                                                                                                    |  |  |  |
| Facility Number: 9                                                                                                    | 9-99-998                                                                                                    |                                                                                                    |  |  |  |
| Form Detail                                                                                                    |                                                                                                    |                                                                                                    |  |  |  |
| Rescission                                                                                                    | Rescission                                                                                                    |                                                                                                    |  |  |  |
| Attachment Detail                                                                                                    |                                                                                                    |                                                                                                    |  |  |  |
| Other (Optional                                                                                                    | Other (Optional)                                                                                                    |                                                                                                    |  |  |  |
| Certification Receipt                                                                                                   |                                                                                                    |                                                                                                    |  |  |  |
| Certification<br>Statement:                                                                                             | <ul> <li>As required by 567 IAC 22.107(4), this certification of truth, accuracy, and completeness must be signed by the responsible official as defined in 567 IAC 22.100:         <ul> <li>"I hereby certify:</li> <li>a. Under penalty of law that based on the information and belief formed after reasonable inquiry, the statements and information contained in electronic submissions for which I am the signatory are true, accurate, and complete.</li> <li>b. That making false statement, representation, or certification of electronic submissions for which I am the signatory may result in civil or criminal penalties."</li> </ul> </li> <li>Further,         <ul> <li>a. I agree to pay all application fees for this submittal based on the current Fee Schedule.</li> <li>b. lagree to pay all fees incurred for the review of the submittal.</li> </ul> </li> </ul> |                                                                                                    |  |  |  |
| Responsible<br>Officer:                                                                                                 | John Smith                                                                                                    |                                                                                                    |  |  |  |
| Sender IP<br>Address:                                                                                                   | 10.240.19.61                                                                                                    |                                                                                                    |  |  |  |

Figure 20 - Confirmation of Submittal

If you have questions, please contact the Iowa EASY Air Help Desk by sending an email to <u>easyair@dnr.iowa.gov</u>. Or, call (515) 725-9569 or (515) 725-9547